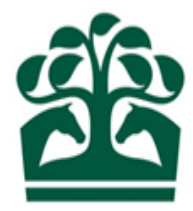

# Owner – User Guide

# Maintaining a Sole Owner

6<sup>th</sup> April 2017 v.1

### Contents

| 1. | Lo  | gging in as a Sole Owner        |
|----|-----|---------------------------------|
| 2. | 0\  | wner Menu                       |
|    | 2.1 | My Ownerships                   |
|    | 2.2 | Owner Details                   |
| 3. | М   | aintaining Owner Details        |
| 4. | Μ   | aintaining Your Contact Details |
|    | 4.1 | Adding a Telephone Number       |
|    | 4.2 | Maintaining a Phone Number      |
| 5. | Μ   | aintaining an Email Address     |
|    | 5.1 | Add an Email Address            |
|    | 5.2 | Maintain an Email Address       |
| 6. | Μ   | aintaining Fax Numbers          |
|    | 6.1 | Add Fax Number                  |
|    | 6.2 | Maintain Fax Number             |
| 7. | Μ   | aintain Addresses               |
|    | 7.1 | Change Address Due to Move      |
|    | 7.2 | Care of Agent                   |
|    | 7.3 | Add Additional Address          |

#### 1. Logging in as a Sole Owner

- Access the New Racing Admin Site (NRAS) using www2.racingadmin.co.uk and enter your log in details as provided upon approval of your application. This will be your email address that was entered on application and the password that you chose.
- You will be able to access various menu options once you have logged in.

#### 2. Owner Menu

- To view your ownership details, click on the Owner menu at the top of the screen.
- Then select "My Ownerships" from the Ownership Details menu. This screen will provide you with your details for your racehorse owner registration and all other associated Ownerships.

| BHA FIXTURES & RACES -                                                                                                    | OWNER - INFORMATION -                                                                                |                                                                                                    |                       |
|----------------------------------------------------------------------------------------------------|----------------------------------------------------------------------------------------------------|----------------------------------------------------------------------------------------------------|-----------------------|
| NAMES & PASSPORTS                                                                                                    | MYACCOUNTS                                                                                           | COLOURS                                                                                                    | SPONSORSHIP ENQUIRIES |
| Check Name Availability<br>Purged Names<br>Enquire Name Reservations<br>Enquire Name Registrations<br>My Applications<br>Other Reservation Applications<br>VAT<br>Enquire VAT Registration | BHA Invoice Enquiry<br>AUTHORITY TO ACT<br>Your Agents<br>Authorised by<br>Register Authority to Act | Racing Colours by Person<br>Racing Colours Builder<br>OWNERSHIP DETAILS<br>Enquire Ownerships<br>My Ownerships<br>Partnership Registration<br>Syndicate Registration<br>Club Registration | My Sponsorships       |

• From this menu, you can perform a variety of actions, including registering colours, names and sponsorships in addition to registering new ownership entities.

#### 2.1 My Ownerships

- This screen will show you details on your racehorse owner registration as well as showing all the details for any other entities you may be involved in e.g. Partnerships, Syndicates, and Clubs.
- You can view any recent applications that have been submitted but not yet been reviewed by the BHA by clicking on the "Pending" tab.

- This screen will display the details of your racehorse owner registration and any colours which are registered to you personally.
- The HIT badge will be green if you have a horse(s) in training, and red if not.
- Click on your click the row to view more details on your sole ownership.

|                                                                                                    |                 | MY HORSES | MY OWNERSHIPS | PARTNERSHIP REGISTRATION | SYNDICATE REGISTRATION | CLUB REGISTRATION |
|----------------------------------------------------------------------------------------------------|-----------------|-----------|---------------|--------------------------|------------------------|-------------------|
| REGISTERED PENDING                                                                                                    |                 |           |               | •                        |                        |                   |
| <br><ul> <li>✓ Sole □ Partnership □ Syndicate □ Company</li> <li>Q: Input all or part of an ownership name</li> </ul> | Club            |           |               | REFRESH                  |                        |                   |
| Ownership Name                                                                                                    | Date Registered | Туре      |               |                          |                        |                   |
| MISS G DIOGGS<br>BLACK and WHITE check, BLACK<br>cap.                                                                 | 11/04/2003      | SOLE      |               | ніт 🖌                    |                        |                   |

#### **2.2 Owner Details**

- This screen will show you details on your Sole Ownership including:
  - Ownership type *this will display as "Sole" in a blue box.*
  - o Racing Name
  - Registered Owner status
  - Registration Date
  - o ROA Membership status, and if applicable start and end date
  - Renewal date this will display the date that your registrations e.g. Colours etc. will be renewed
- It is possible to access the menus for horses owned, colours, VAT, Authority to Act, sponsorships, and names via this screen.
- To select one of these options just click on the name in the menu and you will be taken to that respective screen. For further help on how to navigate and complete one of these registrations please see the relevant user guide.

| DETAILS | HORSES OWNED OWNERSHIPS COLO | URS AUTHORITY TO ACT | VAT SPONSORSHIPS |              |
|---------|------------------------------|----------------------|------------------|--------------|
|         |                              |                      |                  |              |
|         |                              |                      |                  |              |
|         | Owner details                |                      |                  |              |
|         | Ownership type:              | SOLE                 | Racing name: Mis | ss G. Bloggs |
|         | Registered owner:            | Yes                  |                  |              |
|         | Registration date:           | 11/04/2003           | End date:        |              |
|         |                              |                      |                  |              |
|         | R0A member:                  | Να                   |                  |              |
|         | Start date:                  |                      | End date:        |              |
|         | Panauni data:                |                      |                  |              |
|         | Bacing package:              | None                 |                  |              |
|         | Package from:                | THUILD.              | To:              |              |
|         | ,                            |                      |                  |              |
|         | Racing colours               |                      |                  |              |
|         |                              |                      |                  |              |
|         | BLACK and WHITE              | check, BLACK cap     |                  |              |
|         |                              |                      |                  |              |
|         |                              |                      |                  |              |
|         |                              |                      |                  |              |
|         |                              |                      |                  |              |

Example of Owners Details screen

### 3. Maintaining Owner Details

- From the Owner details screen, you will also be able to access several options from the "Show More" button.
- Clicking on this button will display the following:
  - Maintain Contact Details

| DETAILS | HORSES OWNED       | OWNERSHIPS | COLOURS | AUTHORITY TO ACT | SPONSORSHIPS VAT | ſ     |              |                 |  |
|---------|--------------------|------------|---------|------------------|------------------|-------|--------------|-----------------|--|
|         |                    |            |         |                  |                  |       |              |                 |  |
|         |                    |            |         |                  |                  |       |              | •               |  |
| Owne    | r details          |            |         |                  |                  |       |              |                 |  |
|         | Ownership type:    | SOLE       |         |                  | Bacing n         | ame:  | Mr J. Bloggs | Contact details |  |
|         | Registered owner:  | Yes        |         |                  |                  |       |              |                 |  |
|         | Registration date: | 02/03/2012 |         |                  | End              | date: |              |                 |  |
|         | R0A member:        | Yes        |         |                  |                  |       |              |                 |  |
|         | Start date:        | 02/03/2012 |         |                  | End              | date: |              |                 |  |
|         | ee Alicoment Date: | 30/12/2017 |         |                  |                  |       |              |                 |  |
|         | eeringiinten bute. | 3071272011 |         |                  |                  |       |              |                 |  |

• Click contact details to proceed to the contact details screen.

#### 4. Maintaining Your Contact Details

- This screen will allow you to maintain the following contact details:
  - o Telephone numbers
  - Email addresses
  - Fax Numbers
  - o Addresses

| AY OWNERSHIPS / CONTACT DETAILS |                                                    |   |   |
|---------------------------------|----------------------------------------------------|---|---|
| My telephone numbers            |                                                    |   |   |
| Work Phone:<br>Mobile Phone:    | 22222222222<br>22222222222                         |   |   |
| My email addresses<br>Email:    | email@testing.com                                  |   |   |
| My fax numbers                  |                                                    |   | • |
| My addresses                    |                                                    |   |   |
| Principal Place of Business:    | UNIT 1<br>FARM LANE<br>COUNTY<br>PO5 1CO           | * |   |
| Primary Residential (Home):     | LITTLE COTTAGE<br>STABLE TOWN<br>COUNTY<br>PO5 6TD |   | T |

#### 4.1 Adding a Telephone Number

- To add a new telephone number, click the blue 3 dot show more button. This will display two options, shown below.
- Click the first option, "Add Telephone Number" to add a telephone number.

| MY OWNERSHIPS / CONTACT DETAILS                      |                            |                       |
|------------------------------------------------------|----------------------------|-----------------------|
| My telephone numbers<br>Work Phone:<br>Mobile Phone: | 22222222222<br>22222222222 | ADD TELEPHONE NUMBERS |

• You will then be directed to the add contact screen. You will need to select the phone number type from the drop down. To expand the drop-down box, click the arrow on the right-hand side of the box.

| ADD CONTACT    |                           |            |                  |                                              |        |
|----------------|---------------------------|------------|------------------|----------------------------------------------|--------|
| Telephone numb | per                       |            |                  |                                              |        |
| . [            |                           |            |                  | is this your preferred<br>method of contact? |        |
| Туре: *        | Туре 🔻                    | Details: * | Telephone number |                                              |        |
|                | Alternative Home Number   |            |                  |                                              |        |
|                | Mobile Phone              |            |                  | SUBMIT                                       | CANCEL |
|                | Secondary Residency Phone |            |                  |                                              |        |
|                | Work Phone                |            |                  |                                              |        |
|                |                           |            |                  |                                              |        |

- Select a telephone number type by clicking on the drop-down box to display all the options. You will then need to enter the telephone number; click on the telephone number box to enter the details.
- If you wish the new telephone number to be your preferred contact, please click the box to the right of the telephone number field.
- Once you have entered all the details, click "Submit" to save the changes.

• If you no longer want to proceed with the changes, click "Cancel". You will be asked to confirm your decision, if you click "Submit", you will be taken back to the contact details scree. If you click no, you will return to the add telephone number screen.

| My telephone numbers |              |   |  |
|----------------------|--------------|---|--|
| Work Phone:          | 22222222222  |   |  |
| Mobile Phone:        | 222 22222222 |   |  |
| Work Phone:          | 01234 565899 | * |  |
|                      |              |   |  |

#### 4.2 Maintaining a Phone Number

• To edit an existing phone number, click the blue 3 dot show more button, and then select the second option "Maintain Telephone Numbers".

| My telephone numbers |             |                            |
|----------------------|-------------|----------------------------|
|                      |             | ADD TELEPHONE NUMBERS      |
| Work Phone:          | 22222222222 | MAINTAIN TELEPHONE NUMBERS |
| Mobile Phone:        | 22222222222 |                            |

• A screen will now display allowing you to edit the phone numbers. Click in the relevant phone number box to begin amending the number.

| 22222222222222222222222222222222222222 |                |                  | Is this your preferred<br>method of contact?<br>Please select one |   |  |
|----------------------------------------|----------------|------------------|-------------------------------------------------------------------|---|--|
| 2222222222222                          | ome Phone: *   | 222222222222222  |                                                                   | Π |  |
| 2222222222222                          | ome Phone: *   | 2222222222222222 |                                                                   |   |  |
|                                        | abile Phone: * | 222222222222222  |                                                                   |   |  |

• You also have the option to select the number you wish to be your main contact number. You can do this by selecting the tick box.

| MAINTAIN CONTACT | DETAILS       |                                                              |           |        |        |
|------------------|---------------|--------------------------------------------------------------|-----------|--------|--------|
| Telephone num    | nbers         |                                                              |           |        |        |
|                  |               | Is this your prefer<br>method of contac<br>Please select one | red<br>t? |        |        |
| Mobile Phone: *  | 2222222222222 |                                                              |           |        |        |
| Work Phone: *    | 2222222222222 |                                                              |           |        |        |
|                  |               |                                                              |           | SUBMIT | CANCEL |

• You can also delete a number if you wish to remove it entirely from the system. To delete a number, you will need to click on the delete icon.

| MAINTAIN CONTACT        | DETAILS                      |                                                                   |       |   |        |        |
|-------------------------|------------------------------|-------------------------------------------------------------------|-------|---|--------|--------|
| Telephone num           | nbers                        |                                                                   |       |   |        |        |
|                         |                              | Is this your preferred<br>method of contact?<br>Please select one |       |   |        |        |
| Mobile Phone: *         | 2222222222222                | $\checkmark$                                                      | 1     |   |        |        |
| Work Phone: *           | 2222222222222                |                                                                   |       |   |        |        |
|                         |                              |                                                                   |       |   | SUBMIT | CANCEL |
| Once the delete icon ha | as been selected the follow  | ving warning will be displa                                       | ayed. |   |        |        |
| Delete Telephon         | ne number                    |                                                                   |       | × |        |        |
| Please confirm that y   | you would like to delete the | following Telephone numb                                          | Der.  |   |        |        |

٠

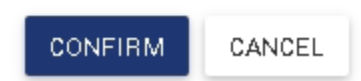

• If the delete icon has been selected in error, then please select "Cancel".

• To delete the phone number permanently from the system you must select "Confirm". Once this has been selected then it will take you to an updated version of the screen with the selected number removed. If you are happy with the information displayed on screen, then select "Submit". Once this has been selected all your changes will be made. If you do not wish to make the change then please select "Cancel"

#### 5. Maintaining an Email Address

• Once on the "Maintain Contact Details" screen, scroll down to the My Email Addresses section.

| PERSONAL DE LAILS    |               | .5                                                                              | CONTACT DETAILS |   |  |
|----------------------|---------------|---------------------------------------------------------------------------------|-----------------|---|--|
| dy telephone numbers |               |                                                                                 |                 | 0 |  |
|                      | Tel/Fax:      | 01234 123456                                                                    | *               |   |  |
|                      | Mobile Phone: | 07123456789                                                                     |                 |   |  |
|                      | Work Phone:   | 01234 987654                                                                    |                 |   |  |
|                      | SMS Phone:    | 07123456789                                                                     |                 |   |  |
| My email addresses   |               |                                                                                 |                 | 0 |  |
|                      | smailt        | gbioggs@gmail.com                                                               |                 |   |  |
| My fax numbers       |               |                                                                                 |                 | 0 |  |
| My addresses         |               |                                                                                 |                 | • |  |
|                      | Unknown;      | AT XXXX XXXXX<br>A2 XXXXXXX XXXXX<br>A3 XXXX XX XX XX XXXX<br>County<br>NN8 45X | *               |   |  |

• Then click the "Show More" button. 💙 to show the following options.

| My email addresses |                          |                   |
|--------------------|--------------------------|-------------------|
|                    | Email: gbloggs@gmail.com | ADD EMAIL ADDRESS |

#### 5.1 Add an Email Address

• Firstly, select "Add Email Address" from the "Show More" button

| My email addresses |                   |                   |
|--------------------|-------------------|-------------------|
| Email:             | gbloggs@gmail.com | ADD EMAIL ADDRESS |

#### This will take you to the following screen.

| ADD CONTACT   |   |                          |                                              |
|---------------|---|--------------------------|----------------------------------------------|
| Email address |   |                          |                                              |
| Type: * Type  | Ŧ | Details: * Email address | Is this your preferred<br>method of contact? |
|               |   |                          | SUBMIT CANCEL                                |
|               |   |                          |                                              |

• You will need to select the type of contact you are adding by clicking on the arrow of the "Type" box and choosing an option from the drop-down list.

Email address

|         |                     |   |            |               | Is this your preferred<br>method of contact? |        |
|---------|---------------------|---|------------|---------------|----------------------------------------------|--------|
| Type: * | Туре                | • | Details: * | Email address |                                              |        |
|         | Email<br>Work Email |   |            |               | SUBMIT                                       | CANCEL |
|         |                     |   |            |               |                                              |        |

- You will also need to enter email address in the other textbox. You can do this by clicking in the box and starting to type.
- If you wish email to be your preferred method of contact, then please select the "Is this your preferred method of contract" tick box.

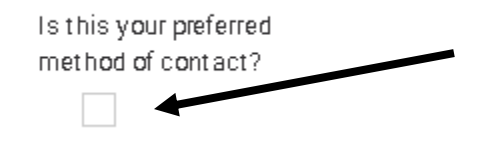

#### 5.2 Maintain an Email Address

Click the "Show More" button. to show the following options. Select "Maintain Email Address".

| My email addresses |                  | •                      |
|--------------------|------------------|------------------------|
|                    |                  | ADD EMAIL ADDRESS      |
| Email:             | googge@gmail.com | MAINTAIN EMAIL ADDRESS |

• This will take you to the next screen where there will be an orange warning displayed stating that if you change the email that you use to log onto the site, it may impact on your ability to log in next time.

| MAINTAIN CONTACT                         | DETAILS                                                               |                                                                   |                                     |                                         |          |
|------------------------------------------|-----------------------------------------------------------------------|-------------------------------------------------------------------|-------------------------------------|-----------------------------------------|----------|
| Email addresse                           | °S                                                                    |                                                                   |                                     |                                         |          |
| Warning! Maintaini<br>Racing Administral | ng an email address could invalidate<br>tion Helpdesk on 01933 304828 | your ability to log in to the system.                             | If you wish to amend the email addr | ess you use to login in with please con | tact the |
|                                          |                                                                       | Is this your preferred<br>method of contact?<br>Please select one |                                     |                                         |          |
| Email: *                                 | gbloggs@gmail.com                                                     |                                                                   | *                                   |                                         |          |
| Email: *                                 | gbloggs@gmail.com                                                     |                                                                   |                                     |                                         |          |
| Email: *                                 | gbloggs@gmail.com                                                     |                                                                   |                                     |                                         |          |
|                                          |                                                                       |                                                                   |                                     | SUBMIT                                  | CANCEL   |
|                                          |                                                                       |                                                                   |                                     |                                         |          |

- You can amend the email addresses shown in the free text field by just clicking in the box and typing over the information
- You can also state whether you'd like this to be your preferred method of contact which can be chosen by clicking the tick box. Once you have made all your amendments you must click the "Submit" button.

| NTAIN CONTACT DETAILS                                                                                  |                                                                   |                                                                   |
|----------------------------------------------------------------------------------------------------|-------------------------------------------------------------------|-------------------------------------------------------------------|
| Email addresses                                                                                        |                                                                   |                                                                   |
| Warning' Maintaining an email address could invalida<br>Racing Administration Helpdesk on 01933 304828 | te your ability to log in to the system. If you wish to ame       | and the email address you use to login in with please contact the |
|                                                                                                    | Is this your preferred<br>method of contact?<br>Please select one |                                                                   |
| Email: gbloggs@gmail.com                                                                               |                                                                   |                                                                   |
|                                                                                                    |                                                                   |                                                                   |

• Once "Submit" has been selected it will take you back to the main contact details screen.

• If at any point, you do not wish to make any changes to your email address then you can click "Cancel". If you select the "Cancel" button it will display a warning to confirm you want to leave any changes you made.

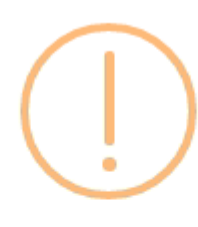

#### Are you sure?

You have not completed this process. Are you sure you wish to cancel?

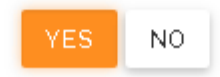

- If you wish to continue maintaining the email address, please select "No".
- If you have amended the email address in error, then please select "Yes". Once "Yes" has been selected it will return you to the main contact details screen.

#### 6. Maintaining Fax Numbers

• Please ensure you are on the "Contact Details" page. Then select the "Show More" button. 💙 to show the following options for "My Fax Numbers"

#### 6.1 Add Fax Number

• If you select "Add Fax Number" it will take you through to the next page.

#### My fax numbers

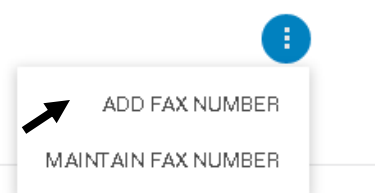

- This will display the following screen which gives you the option to enter another fax number into the free text field.
- You can state what type of Fax Number using the dropdown box
- You can also state whether you'd like this to be your preferred method of contact which can be chosen by clicking the tick box.
- Once you have made all your amendments you must click the "Submit" button.

| ADD CONTACT |     |   |                             |                        |
|-------------|-----|---|-----------------------------|------------------------|
| Fax number  |     |   |                             | Is this your preferred |
| Туре: *     | Fax | Ŧ | Details: * 3333333333333333 |                        |
|             |     |   |                             | SUBMIT CANCEL          |

• If at any point, you do wish to make any changes to your email address, then you can click the "Cancel" button. If you select the "Cancel" button it will display a warning to confirm you want to leave any changes you made. If you have clicked "Cancel" in error, then please select "No" which will keep you on the "Add Fax Number" screen. If you click "Yes" then it will take you back to the contact details screen.

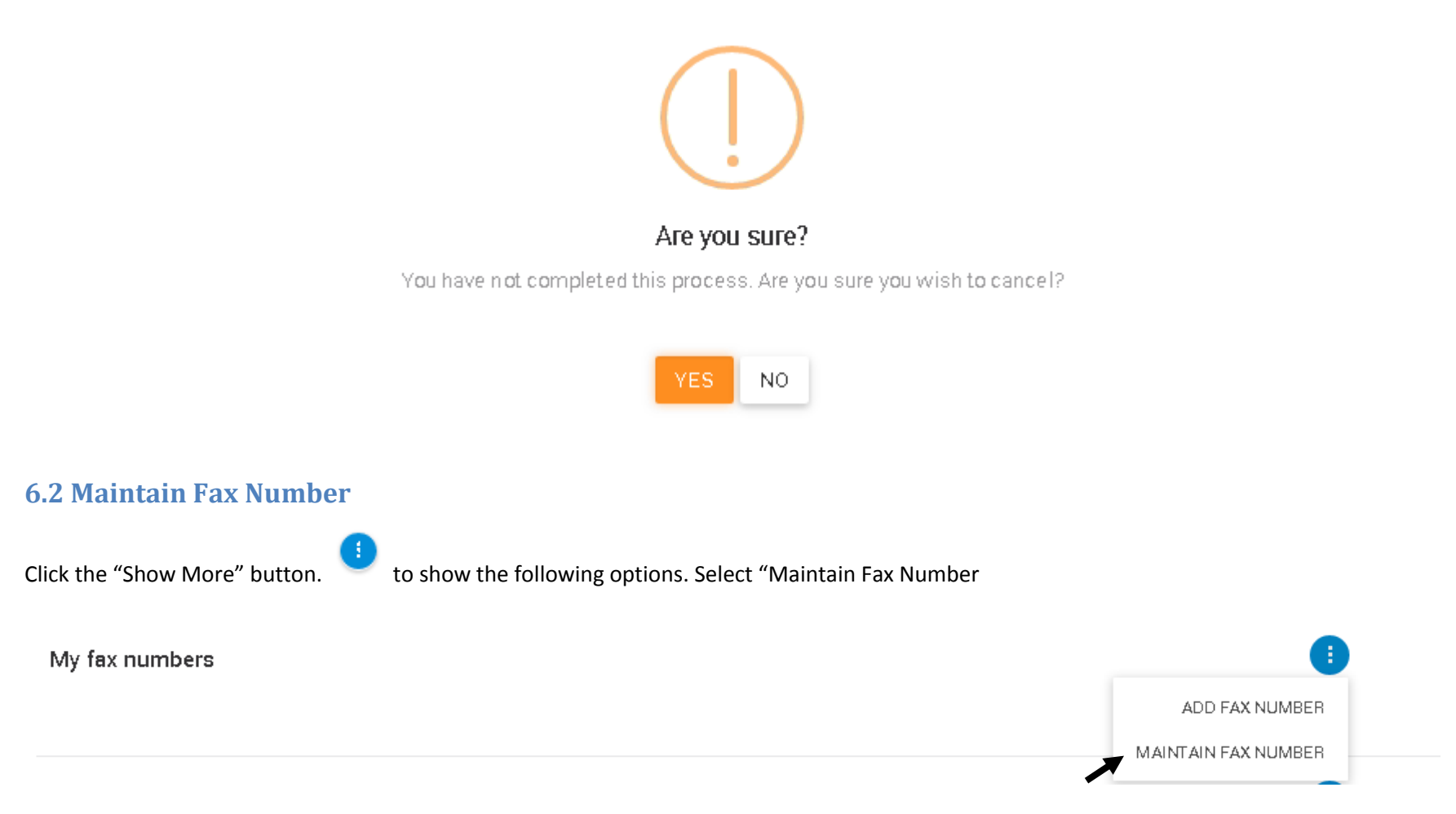

- This will take you to the next screen where you will be able to maintain your fax number(s)
- You can amend the fax number shown in the free text field by just clicking in the box and typing over the information
- You can also state whether you'd like this to be your preferred method of contact which can be chosen by clicking the tick box. Once you have made all your amendments you must click the "Submit" button.

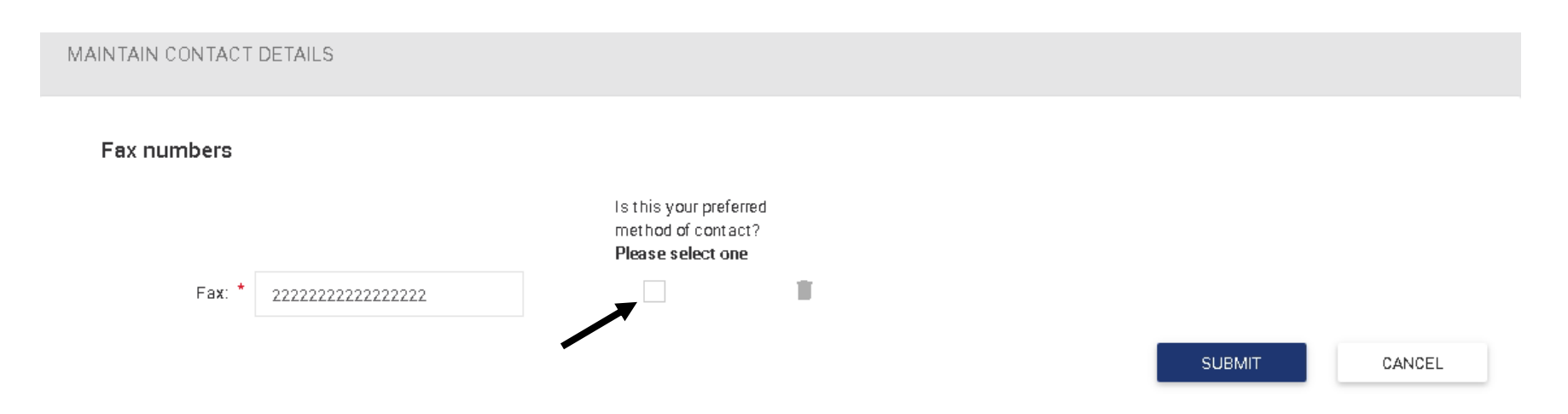

- Once "Submit" has been selected it will take you back to the main contact details screen.
- If at any point, you do not wish to make any changes to your fax number then you can click "Cancel". If you select the "Cancel" button it will display a warning to confirm you want to leave the page.

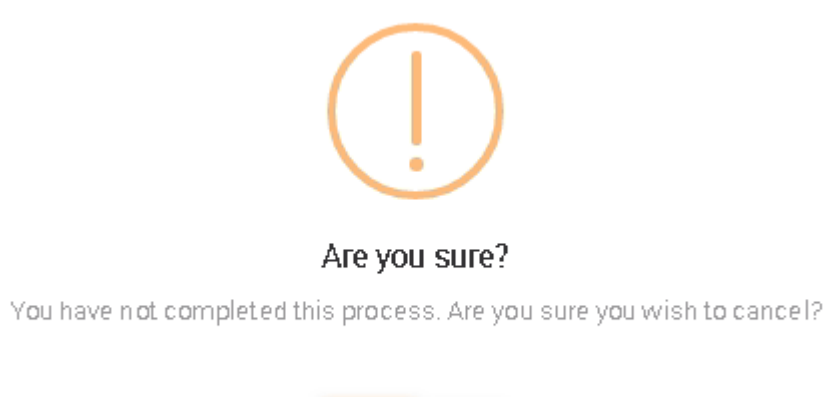

NO

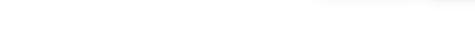

- If you wish to continue maintaining the email address, please select "No".
- If you have amended the email address in error, then please select "Yes". Once "Yes" has been selected it will return you to the main contact details screen.

### 7. Maintain Addresses

• Please ensure you are on the "Contact Details" page. Then select the "Show More" button. 💙 to show the following options for "My Addresses".

#### My addresses

**\*** 

×

Unknown: A1 XXXX XXXXX A2 XXXXXX XXXXX A3 XXXX-XX-XXXXXX County NN8 45X

#### 7.1 Change Address Due to Move

- This section is where you can change your address due to you moving house. If you wish to add another address onto the system but keep the remaining one, then please select "Add Additional Address" and refer to Section 7.2 for assistance.
- To change your address firstly select the "Change Address Due to Move" and it will progress you through to the next step.

| My addresses |                                                     |   | (                                                    |
|--------------|-----------------------------------------------------|---|------------------------------------------------------|
| Unknown      | A1 XXXX XXXXX                                       | * | CHANGE ADDRESS DUE TO MOVE<br>ADD ADDITIONAL ADDRESS |
|              | AZXXXXXXXXXXX<br>A3XXXXXXXXXXX<br>County<br>NN8 4BX |   |                                                      |

• This next step will display two tabs the "New Address" tab and "Care of Agent".

| ADD ADDRESS       |                           |   |                        |          |        |
|-------------------|---------------------------|---|------------------------|----------|--------|
|                   | 1. Add Address            |   |                        |          |        |
| Additional addr   | NEW ADDRESS CARE OF AGENT |   |                        |          |        |
| Address Type: *   |                           |   |                        |          | v      |
| Country:          | Great Britain             |   |                        |          | Ŧ      |
| Enter Postcode: * |                           | Q | ENTER ADDRESS MANUALLY |          |        |
| Address: *        |                           |   |                        |          | Ŧ      |
|                   |                           |   |                        | CONTINUE | CANCEL |

• If you wish to add a new address you must first select the "Address Type" in the first box. If you click the drop- down arrow there are several options shown from which you can choose.

| Address Type: *             | v |
|-----------------------------|---|
| Care Of                     |   |
| Event Location              |   |
| Other Residential           |   |
| Primary Residential (Home)  |   |
| Principal Place of Business |   |

You will then need to select the Country, which again can be chosen from the drop-down box.

| Country: | Great Britain       | • |
|----------|---------------------|---|
|          | Afghanistan         |   |
|          | Aland Island        |   |
|          | Albania             |   |
|          | Algeria             |   |
|          | American Samoa      |   |
|          | Andorra             |   |
|          | Angola              |   |
|          | Anguilla            |   |
|          | Antarctica          |   |
|          | Antigua and Barbuda |   |
|          | Argentina           |   |
|          | Armenia             |   |
|          | Aruba               |   |
|          | Australia           |   |
|          | Austria             |   |
|          | Azerbaijan          |   |
|          | Bahamas             |   |
|          | Bahrain             |   |
|          | Bangladesh          |   |
|          | Barbados            | - |

• If you select a Foreign Address, you will need to fill in the address in the text boxes provided.

|                 | O-                        | 2. Heview Details |
|-----------------|---------------------------|-------------------|
| dditional add   | Iress                     |                   |
|                 | NEW ADDRESS CARE OF AGENT |                   |
| Address Type: * | •                         | T                 |
| Address: *      | •                         |                   |
|                 |                           |                   |
| Count ry:       | Bangladesh                | ▼                 |
|                 |                           | CONTINUE CANCEL   |

#### Screen showing Foreign Address Options

• If the address is a Great Britain address you will need to fill in the post code for the property and then click the magnifying glass icon to search for the address. Once you have done this you will need to pick the correct address from the drop-down list.

| ADD ADDRESS       |                                                         |                                   |
|-------------------|---------------------------------------------------------|-----------------------------------|
|                   | 1. Add Address                                          | 2. Review Details                 |
| Additional addr   | NEW ADDRESS CARE OF AGENT                               |                                   |
| Address Type: *   |                                                         | Υ                                 |
| Country:          | Great Britain                                           | v                                 |
| Enter Postcode: * | nn8 4bx                                                 | Q ENTER ADDRESS MANUALLY          |
| Address: *        | Please Select                                           | · · ·                             |
| $\rightarrow$     | Weatherbys Thoroughbred Ltd, Sanders Road, Finedon Road | Industrial Estate, WELLINGBOROUGH |
|                   |                                                         | CONTINUE CANCEL                   |
|                   |                                                         |                                   |

• There are mandatory fields on this page, if you have not completed one of these fields you will have a warning shown in the form of a red cross. Once you have amended the field the red cross will change to a green tick to demonstrate that it is correct.

| Address: * | Weatherbys Thoroughbred Ltd, Sanders Road, Finedon Road Industrial Estate, WELLINGBOROUGH |          | → ×    |
|------------|-------------------------------------------------------------------------------------------|----------|--------|
|            |                                                                                           | CONTINUE | CANCEL |

- To progress to the next step, you will need to click the "Continue" button. If you do not wish to continue with the addition of the address you can click the" Cancel" button.
- Once "Continue" has been selected it will take you back to the main contact details screen.
- If at any point, you do not wish to make any changes to your email address then you can click "Cancel". If you select the "Cancel" button it will display a warning to confirm you want to leave any changes you made.

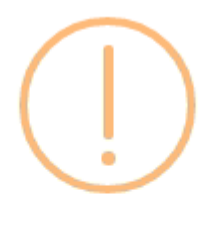

#### Are you sure?

You have not completed this process. Are you sure you wish to cancel?

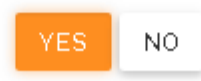

- If you wish to continue maintaining, please select "No".
- If you have amended the details in error, then please select "Yes". Once "Yes" has been selected it will return you to the main contact details screen.

- Once you have progressed to the next step you will be shown a review screen where you can see all the details that you have entered. If you wish to amend any of the details shown, then please click "Add Address" along the top and change as necessary.
- Any changes made will be shown in red until they have been approved by Weatherbys.

| DD ADDRESS              |                                                                                                    |                                                                                                    |
|-------------------------|----------------------------------------------------------------------------------------------------|----------------------------------------------------------------------------------------------------|
| _                       | 1. Add Address                                                                                                    | 2. Review Details                                                                                       |
| Additional address      |                                                                                                    |                                                                                                    |
| Please check the        | e information below. If the details are correct, clic                                                                          | k 'Submit'. If any of the information is incorrect, please click '1. Add Address' to amend the details. |
| Address Type:           | Care Of                                                                                                    |                                                                                                    |
| Country:                | Great Britan                                                                                                    |                                                                                                    |
| Address:                | Weatherbys Thoroughbred Ltd<br>Sanders Road<br>Finedon Road Industrial Estate<br>WELLINGBOROUGH<br>Northamptonshire<br>NN8 4BX |                                                                                                    |
| Please note that change | s will appear in RED until approved by Weatherby                                                                               | ys Ownership Desk                                                                                       |
|                         |                                                                                                    | SUBMIT CANCEL                                                                                           |

- Once you are happy that all the details shown on the screen are correct please click the "Submit" button.
- If you wish to not make any changes at all, please use the "Cancel" button.

- Once you have clicked this, a warning will be shown to confirm that you do indeed wish to leave the page.
- If you wish to continue maintaining the address, please select "No".
- If you have amended the address in error, then please select "Yes". Once "Yes" has been selected it will return you to the main contact details screen.

#### 7.2 Care of Agent

• Once you have selected the 3-dot maintain option, please select "Change Address Due to Move"

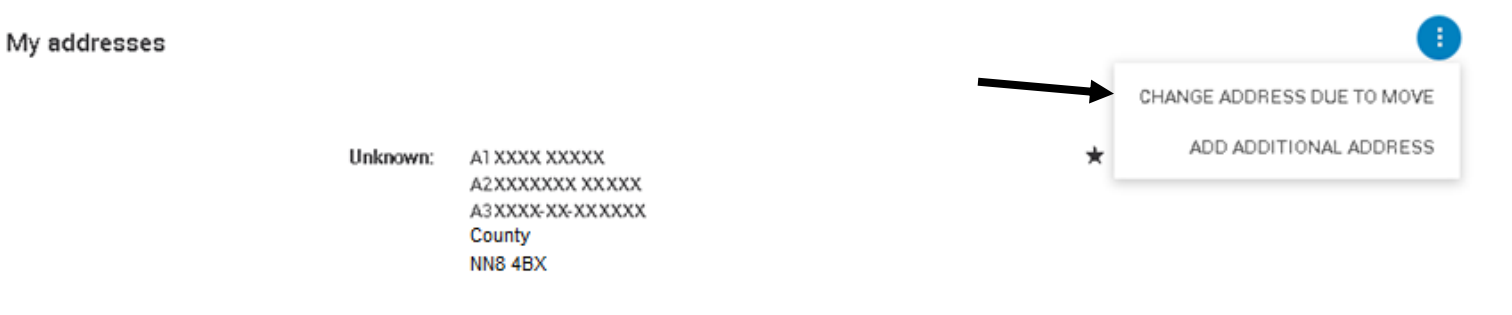

- Once you have selected this it will take you to the following screen which will display two tabs the "New Address" tab and "Care of Agent".
- Select the "Care of Agent" tab which will display the following screen:

| ADD ADDRESS        |                           |                   |
|--------------------|---------------------------|-------------------|
|                    | 1. Add Address<br>O       | 2. Review Details |
| Race address       |                           |                   |
|                    | NEW ADDRESS CARE OF AGENT |                   |
| Appointed Agent: * | Please select             | v                 |
|                    |                           | CONTINUE CANCEL   |

• You can select a new care of agent address by first clicking on the drop-down box for "Appointed Agent". This will then display a list of agents with an Authority to Act on your behalf.

| DD ADDRESS         |                                       |  |
|--------------------|---------------------------------------|--|
|                    | 1. Add Address                        |  |
| Race address       | U U U U U U U U U U U U U U U U U U U |  |
|                    | NEW ADDRESS CARE OF AGENT             |  |
| Appointed Agent: * | Please select                         |  |
|                    | Miss G. Bloggs                        |  |
|                    | Mr A Jones                            |  |
|                    | Mrs C Smith                           |  |
|                    | Ms. M. Black                          |  |
|                    | Mr X White                            |  |
|                    | Mr A Orange                           |  |
|                    | Miss J Apple                          |  |
|                    | Ms. B Banana                          |  |
|                    | ivir C iviango                        |  |

• Once you have selected the agent you will need to choose the correct address from the drop-down list.

|                    | 1. Add Address                       |                   |
|--------------------|--------------------------------------|-------------------|
| Race address       |                                      |                   |
|                    | NEW ADDRESS CARE OF AGENT            |                   |
| Appointed Agent: * | Miss M Orange                        |                   |
| Address: *         | House, Road, Village, Town, Postcode | $\longrightarrow$ |

- Once you have selected the address you will need to click the "Continue" button.
- Once "Continue" has been selected it will take you back to the main contact details screen.
- If at any point, you do not wish to make any changes to your care of agent address then you can click "Cancel". If you select the "Cancel" button it will display a warning to confirm you want to leave any changes you made.
- If you wish to continue maintaining the email address, please select "No".
- If you have amended the address in error, then please select "Yes". Once "Yes" has been selected it will return you to the main contact details screen.
- If "Continue" has been selected it will take you to Step 2. Review Details. On this page, will be the details that you have entered in the previous step.

|                         | 1. Add Address                                                      | 2. Review Details<br>O                                                                   |
|-------------------------|---------------------------------------------------------------------|------------------------------------------------------------------------------------------|
| Race address            |                                                                     |                                                                                          |
| A Please check the      | information below. If the details are correct, click "Submit". If a | iny of the information is incorrect, please click '1. Add Address' to amend the details. |
| Address Type:           | Care Of                                                             |                                                                                          |
| Country:                | Great Britain                                                       |                                                                                          |
| Address:                | A1 XXXX XXXXX<br>A2XXXXXX<br>A3XXXXX<br>North Yorkshire<br>DL8 4TL  |                                                                                          |
| Please note that change | s will appear in RED until approved by Weatherbys Ownership D       | Desk                                                                                     |
|                         |                                                                     | SUBMIT CAN                                                                               |

• If the details displayed are incorrect then you can go back to the previous step by clicking on the Previous step at the top of the page.
ADD ADDRESS

| 1. Add Address | 2. Review Details |  |
|----------------|-------------------|--|
|                | 0                 |  |
|                |                   |  |

• If you are happy with all the details displayed, you will need to click "Submit". If you click "Submit" it will take you back to the Contact Details page.

• If you wish to cancel out of the page at any time, then you can click "Cancel". If you select the "Cancel" button it will display a warning to confirm you want to leave any changes you made.

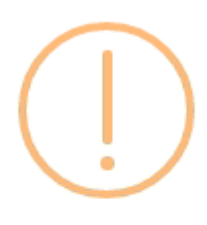

#### Are you sure?

You have not completed this process. Are you sure you wish to cancel?

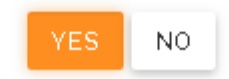

- If you wish to continue maintaining the address, please select "No".
- If you have amended the address in error, then please select "Yes". Once "Yes" has been selected it will return you to the main contact details screen.

#### 7.3 Add Additional Address

• Firstly, you must click on the "Add Additional Address" on the Contact Details screen.

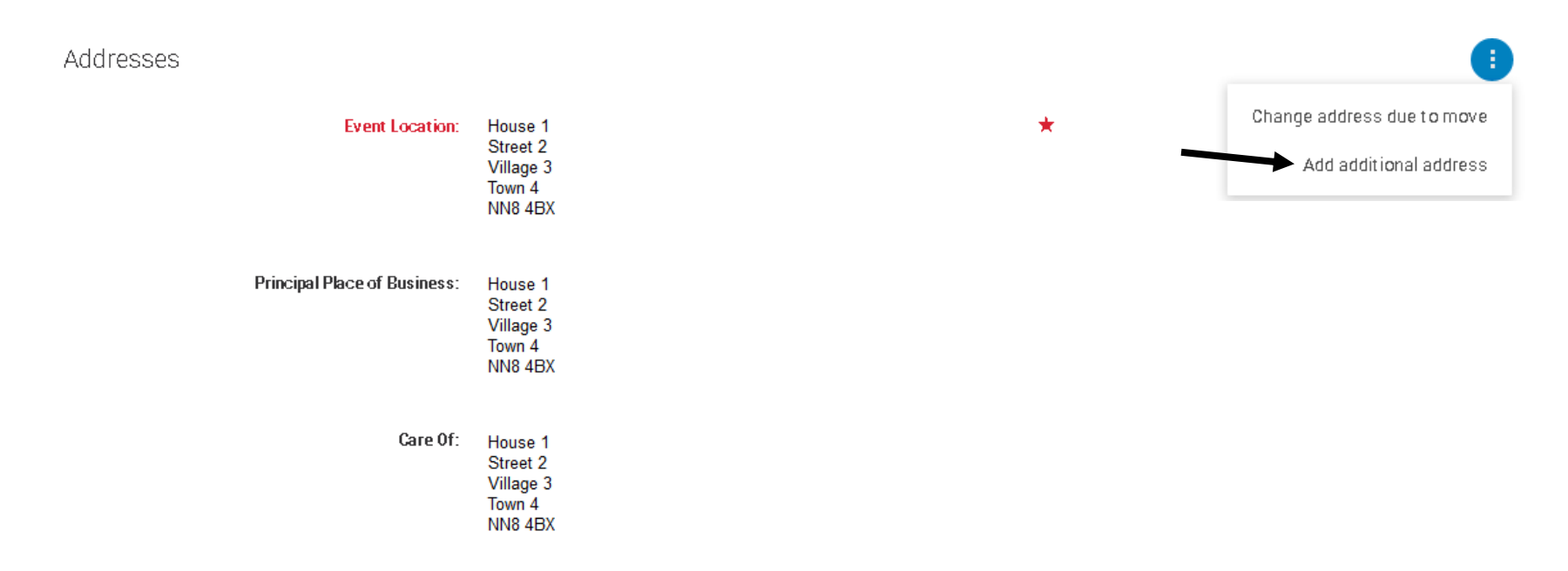

• Once this has been selected this will take you to the next screen

|                   | 1. Add Ad     | ddress        |   |                        |  |
|-------------------|---------------|---------------|---|------------------------|--|
|                   | 0             |               |   |                        |  |
| Additional addr   | ess           |               |   |                        |  |
|                   | NEW ADDRESS   | CARE OF AGENT |   |                        |  |
| Address Type: *   |               |               |   |                        |  |
| Country:          | Great Britain |               |   |                        |  |
| Enter Postcode: * |               |               | Q | ENTER ADDRESS MANUALLY |  |
| Address: *        |               |               |   |                        |  |
|                   |               |               |   |                        |  |

If you wish to add a new address you must first select the "Address Type" in the first box. If you click the drop- down arrow there are several options shown from which you can choose

| Address Type: * | •                           |
|-----------------|-----------------------------|
|                 | Care Of                     |
|                 | Event Location              |
|                 | Other Residential           |
|                 | Primary Residential (Home)  |
|                 | Principal Place of Business |
|                 |                             |

You will then need to select the Country, which again can be chosen from the drop-down box.

| Country: | Great Britain       | ٣ |
|----------|---------------------|---|
|          | Afghanistan         |   |
|          | Aland Island        |   |
|          | Albania             |   |
|          | Algeria             |   |
|          | American Samoa      |   |
|          | Andorra             |   |
|          | Angola              |   |
|          | Anguilla            |   |
|          | Antarctica          |   |
|          | Antigua and Barbuda |   |
|          | Argentina           |   |
|          | Armenia             |   |
|          | Aruba               |   |
|          | Australia           |   |
|          | Austria             |   |
|          | Azerbaijan          |   |
|          | Bahamas             |   |
|          | Bahrain             |   |
|          | Bangladesh          |   |
|          | Barbados            | - |

• If you select a Foreign Address, you will need to fill in the address in the text boxes provided.

|                 | 1. Add Address            | 2. Review Details<br>O |
|-----------------|---------------------------|------------------------|
| ditional addr   | ess                       |                        |
|                 | NEW ADDRESS CARE OF AGENT |                        |
| Address Type: * |                           | v                      |
| Address: *      |                           |                        |
|                 |                           |                        |
| Country:        | Bangladesh                | •                      |
|                 |                           | CONTINUE               |
|                 |                           |                        |

Screen showing Foreign Address Options

• If the address is a Great Britain address you will need to fill in the post code for the property and then click the magnifying glass icon to search for the address. Once you have done this you will need to pick the correct address from the drop-down list.

|                   | 1. Add Address<br>O               |                                                    |            |       |
|-------------------|-----------------------------------|----------------------------------------------------|------------|-------|
| Additional addr   | ess                               |                                                    |            |       |
|                   | NEW ADDRESS CARE OF AGEN          | п                                                  |            |       |
| Address Type: *   |                                   |                                                    |            |       |
| Country:          | Great Britain                     |                                                    |            |       |
| Enter Postcode: * | nn8 4bx                           | Q ENTER ADDRES                                     | 5 MANUALLY |       |
| Address: *        | Please Select                     |                                                    |            |       |
|                   | Weatherbys Thoroughbred Ltd, Sand | ers Road, Finedon Road Industrial Estate, WELLINGE | OROUGH     |       |
|                   |                                   |                                                    | CONTINUE   | CANCE |

• There are mandatory fields on this page, if you have not completed one of these fields you will have a warning shown in the form of a red cross. Once you have amended the field the red cross will change to a green tick to demonstrate that it is correct.

| Address: * | Weatherbys Thoroughbred Ltd, Sanders Road, Finedon Road Industrial Estate, WELLINGBOROUGH |          | ×      |
|------------|-------------------------------------------------------------------------------------------|----------|--------|
|            |                                                                                           |          |        |
|            |                                                                                           | CONTINUE | CANCEL |

- To progress to the next step, you will need to click the "Continue" button. If you do not wish to continue with the addition of the address you can click the" Cancel" button.
- Once you have progressed to the next step you will be shown a review screen where you can see all the details that you have entered. If you wish to amend any of the details shown, then please click "Add Address" along the top and change as necessary.
- Any changes made will be shown in red until they have been approved by Weatherbys.